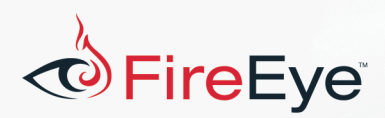

## Challenge #5 Solution

by Peter Kacherginsky

The challenge is designed to teach you about PCAP file parsing and traffic decryption by reverse engineering an executable used to generate it. This is a typical scenario in our malware analysis practice where we need to figure out precisely what the malware was doing on the network.

FLARE

As part of the challenge, you were provided two files: an executable binary and a PCAP network capture file. Let's look at the PCAP file using Wireshark to see if we can recognize the traffic. You should be able to notice a series of POST request like the one below:

```
POST / HTTP/1.1
User-Agent: Mozilla/5.0 (Windows NT 6.1; WOW64) KEY
Host: localhost
Content-Length: 4
Cache-Control: no-cache
UDYs
```

Figure 1: Initial POST

The user-agent string is a hint that the payload of these requests likely contains the key that you need to extract where each request appears to be a part of the larger message.

Let's aggregate all of the POST requests. You could do this manually by going through each request using Wireshark; however, this may be too laborious. Instead we are going to write a script that uses the excellent Scapy (<u>http://www.secdev.org/projects/scapy/</u>) utility to quickly parse the PCAP file and aggregate contents of all of the POST requests:

```
import sys
from scapy.all import *

if __name__ == '__main__':
    pkts = rdpcap(sys.argv[1])

    key = ""
    for pkt in pkts:
        if TCP in pkt and Raw in pkt and 'KEY' in pkt[Raw].load:
            headers, body = pkt[Raw].load.split("\r\n\r\n",1)
            key += body
```

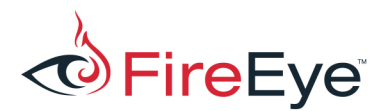

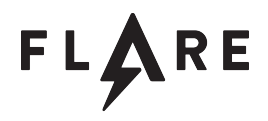

## print "[+] KEY: %s" % key

Figure 2: Python script to combine all the POST data

Below is the result of executing this script with the provided challenge.pcap file:

\$ Python httpaggregate.py challenge.pcap
[+] KEY: UDYs1D7bNmdE103g5ms1V6RrYCVvODJF1DpxKTxAJ9xuZW==

Figure 3: Python Script Output

A combination of mixed alphanumeric character-set and the two padding '=' characters at the end may indicate that this is a base64 encoded string. Let's test this theory by trying to decode the above line. There are a variety of tools to do this; however, I am just going to use Python console:

```
>>> import base64
>>> key="UDYs1D7bNmdE1o3g5ms1V6RrYCVvODJF1DpxKTxAJ9xuZW=="
>>> base64.b64decode(key)
"P6,\xd4>\xdb6gD\xd6\x8d\xe0\xe6k5W\xa4k`%o82E\xd4:q)<@'\xdcne"</pre>
```

Figure 4: Python Shell decoding Base64 data

The result appears to be junk. Luckily we have the executable that produced the traffic captured in the PCAP file, so we can figure out whether or not there are additional steps involved in encrypting the transmitted key. First, let's do a basic static analysis by looking at what interesting strings we can find in the binary:

```
Mozilla/5.0 (Windows NT 6.1; WOW64) KEY
localhost
[!] Could not connect to server: %s
POST
[!] Could not open internet request.
[!] Error sending key data.
key.txt
[!] Could not open key file: %s
flarebearstare
abcdefghijklmnopqrstuvwxyzABCDEFGHIJKLMNOPQRSTUVWXYZ0123456789+/
```

Figure 5: Strings from the challenge binary

The User-Agent string is the same one that we saw in the PCAP file: Mozilla/5.0 (Windows NT 6.1; WOW64) KEY. If this was a real malware this unique string could really be useful for writing a detection signature. Other interesting strings include "[!] Could not open key

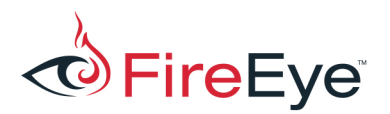

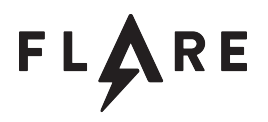

file: %s" and "key.txt" which may indicate that the binary opens a text file that contains the actual key.

The rest of the strings appear to be debugging log entries except the last two. The purpose of the string flarebearstare is not immediately clear. The last string appears almost like the base64 alphabet

abcdefghijklmnopqrstuvwxyzABCDEFGHIJKLMNOPQRSTUVWXYZ0123456789+/ with the upper-case and lower-case blocks flipped. It is a common practice for malware authors to use custom Base64 alphabets, so take a mental note of this string for later analysis.

For a basic dynamic analysis, let's run the challenge in a safe environment and observe its behavior:

```
C:\sender.exe
[!] Could not open key file: key.txt
```

Great! The error message confirms our previous theory that the binary attempts to open a key file. Creating a sample file key.txt in the same directory and rerunning the sender.exe we get the following network error:

[!] Error sending key data.

At this point you should have some idea about what sender.exe does: it appears to read key data from the file key.txt in the same directory and send the contents over the network. Armed with this information we are now ready to dive into the binary with a disassembler of your choice.

After you locate the main function (**0x401100**), a particular CreateFileA call should jump out at you because it opens the key.txt file that we saw from basic static and dynamic analysis:

| .text:00401117      | esi              |     |                       |
|---------------------|------------------|-----|-----------------------|
| .text:00401118      | 0                | ;   | hTemplateFile         |
| .text:0040111A push | 80h              | ;   | dwFlagsAndAttributes  |
| .text:0040111F push | 3                | ;   | dwCreationDisposition |
| .text:00401121      | 0                | ;   | lpSecurityAttributes  |
| .text:00401123      | 0                | ;   | dwShareMode           |
| .text:00401125      | GENERIC_READ     | ;   | dwDesiredAccess       |
| .text:0040112A push | offset FileName  | ;   | "key.txt"             |
| .text:0040112F mov  | [ebp+NumberOfByt | tes | sRead], 0             |
| .text:00401139 call | ds:CreateFileA   |     |                       |

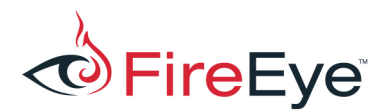

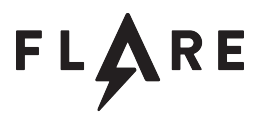

The contents of the file is read into the buffer "Buffer":

| .text:0040116B                                     | push                | 0                                     | ; lpOverlapped               |
|----------------------------------------------------|---------------------|---------------------------------------|------------------------------|
| .text:0040116D                                     | lea                 | eax, [ebp+Number                      | erOfBytesRead]               |
| .text:00401173                                     | push                | eax                                   | ; lpNumberOfBytesRead        |
| .text:00401174                                     | push                | 524288                                | ; nNumberOfBytesToRead       |
|                                                    |                     |                                       |                              |
| .text:00401179                                     | lea                 | eax, [ebp+Buffer                      | er]                          |
| .text:00401179<br>.text:0040117F                   | lea<br>push         | eax, [ebp+ <b>Buffe</b><br>eax        | er]<br>; lpBuffer            |
| .text:00401179<br>.text:0040117F<br>.text:00401180 | lea<br>push<br>push | eax, [ebp+ <b>Buffe</b><br>eax<br>esi | er]<br>; lpBuffer<br>; hFile |

Next, the buffer holding the contents of the key file and buffer size are supplied to the function **sub\_401250**:

```
.text:00401198 mov edx, esi ; key buffer size
.text:0040119A lea ecx, [ebp+Buffer] ; key buffer
.text:004011A0 call sub_401250
```

Notice that we are using Microsoft stdcall convention for this call. You can find more information about it here: <u>https://en.wikipedia.org/wiki/X86\_calling\_conventions#stdcall</u>.

Inside the sub 401250 you will notice a loop which appears to modify the provided buffer:

```
.text:00401260
.text:00401260 loc 401260:
.text:00401260 mov eax, 24924925h
.text:00401265 mul
                      esi
.text:00401267 mov
                    eax, esi
.text:00401269 sub
                     eax, edx
.text:0040126B shr
                      eax, 1
.text:0040126D add
                    eax, edx
.text:0040126F shr
                     eax, 3
.text:00401272 lea
                      ecx, ds:0[eax*8]
.text:00401279 sub
                      ecx, eax
.text:0040127B mov
                      eax, esi
.text:0040127D add
                      ecx, ecx
.text:0040127F sub
                      eax, ecx
.text:00401281 mov
                      al, byte ptr ds:KEY[eax] ; "flarebearstare"
.text:00401287 add
                     [esi+ebx], al
.text:0040128A inc
                      esi
.text:0040128B cmp
                      esi, edi
.text:0040128D jb
                      short loc 401260
```

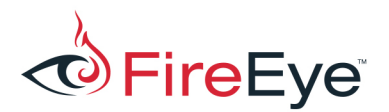

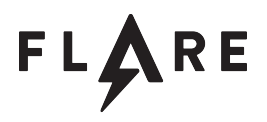

Based on the above disassembly we could write the following pseudocode to illustrate its functionality:

```
for (i = 0; i < buff_len; i++) {
    buff[i] += KEY[i % KEY_LEN]
}</pre>
```

This appears to be a simple key based encryption. The string **flarebearstare** is used as the key.

Continuing further down the disassembly we will encounter the function **sub\_4012A0** which uses the string abcdefghijklmnopqrstuvwxyzABCDEFGHIJKLMNOPQRSTUVWXYZ0123456789+/. Examining this function closer would prove that it is indeed a standard base64 encoder with an added twist of using a custom alphabet, just as we have theorized in the basic static analysis.

At last, we will see the reason the key message was broken up into 4 byte chunks due to the loop below. The loop loads 4 byte chunks of the encrypted and encoded message and passes them to **sub\_401000** function which performs the POST request with the key snippet in the body:

```
.text:00401200 loc_401200:
.text:00401200 lea ecx, [esi+ebx]
.text:00401203 call sub_401000
.text:00401208 test eax, eax
.text:0040120A jz short loc_401229
.text:0040120C add esi, 4
.text:0040120F cmp esi, edi
.text:00401211 jb short loc 401200
```

Based on the above information we can now update our PCAP parser script to not only aggregate the POST requests but also decode and decrypt the secret key. For that we will have to implement a base64 decoder which uses a custom alphabet and reverse the modifications performed by the encryption routine by subtracting the key bytes instead of adding them:

```
import sys
import base64
from scapy.all import *
encrypt key = 'flarebearstare'
```

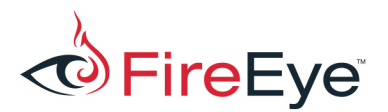

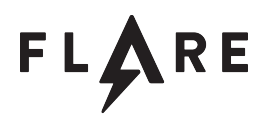

```
my b64 = "abcdefqhijklmnopqrstuvwxyzABCDEFGHIJKLMNOPQRSTUVWXYZ0123456789+/"
std b64 = "ABCDEFGHIJKLMNOPQRSTUVWXYZabcdefghijklmnopqrstuvwxyz0123456789+/"
def decode(str):
 str = str.translate(string.maketrans(my b64, std b64))
 return base64.b64decode(str)
def decrypt(str):
 key = ""
 for i, b in enumerate(str):
   key = key + chr(ord(b) - ord(encrypt key[i % len(encrypt key]))
 return key
if __name__ == '__main__':
   pkts = rdpcap(sys.argv[1])
   print "[*] Parsing pcap: %s" % sys.argv[1]
    kev = ""
    for pkt in pkts:
     if TCP in pkt and Raw in pkt and 'KEY' in pkt[Raw].load:
       headers, body = pkt[Raw].load.split("\r\n\r\n",1)
       key += body
    key decoded = decode(key)
    key decrypted = decrypt(key decoded)
    print "[+] KEY: %s" % key_decrypted
```

Running the above script against the provided challenge.pcap will produce the following output:

\$ Python httpdecrypt.py challenge.pcap
[\*] Parsing pcap: challenge.pcap
[+] KEY: Sp1cy 7 layer OSI dip@flare-on.com